iNode **张轩玮** 2020-04-07 发表

| 组网及说明                     |                |               |                    |                   |                                                                             |              |
|---------------------------|----------------|---------------|--------------------|-------------------|-----------------------------------------------------------------------------|--------------|
| 无                         |                |               |                    |                   |                                                                             |              |
| 配置步骤                      |                |               |                    |                   |                                                                             |              |
|                           | windows电       | 脑使用iNo        | de进行ss             | l vpn认证的          | 的使用方法                                                                       |              |
| 一、下载安装                    |                |               |                    |                   |                                                                             |              |
| 建议登录 <u>www.h3c.com</u> [ | 言网下载最新         | 版本E054        | 8客户端使              | 明,且电脑             | 360杀毒软件需                                                                    | 要将iNode文件夹   |
| 放入白名单或者卸载360              | )杀毒软件。         |               |                    |                   |                                                                             |              |
| 1、登录 <u>www.h3c.com</u> 官 | 宫网,选择"产        | 品支持与原         | 服务""软              | 《件下载"             |                                                                             |              |
|                           | vw.h3c.com/cn/ |               |                    | III ···· ☆ Q 15   | 蒙                                                                           | lin 🖸 🦘 📽 🚍  |
| ✿ 最常访问                    |                |               |                    | 1                 |                                                                             | □移动设备上的书签    |
| 日日日の<br>数字化解決方案領导者        | 快捷导航 = 7       | 品技术 解决方法      | 案 技术咨询与            | ◎ 国家<br>服务 产品支持与服 | /地区 注册 登录 割<br>一一<br>一一<br>一一<br>一一<br>一<br>一<br>一<br>一<br>一<br>一<br>一<br>一 | <sup>頁</sup> |
|                           | 产品支持服务         | 服务支持中心        |                    | 文档与软件             | 政策动态                                                                        |              |
|                           | 基础服务           | 智能终端在线客服      | 在线技术支持<br>(限务器及存储) | 文档中心              | 服务公告                                                                        |              |
|                           | 云计算服务<br>安全服务  | 保修期查询<br>授权业务 | 条码防伤查询             | 技术资料<br>軟件下載      | 服务政策<br>服务新闻                                                                |              |
|                           | 大数据服务          | 知了社区          | 产品生命周期<br>智能终端社区   |                   | 維保服务说明                                                                      |              |
|                           | 智能终端服务         | HPE产品支持中心     | 新华三服务APP           | 2                 | 渠道服务标准                                                                      |              |
| J MANIEL                  |                |               | the                |                   | 1010                                                                        |              |

2、选择"管理软件"—"iNode PC (PC客户端)"

| 按产品检索   |           |             | 箔         |
|---------|-----------|-------------|-----------|
| 选择产品大类  | 选择产品系列 选择 | 具体产品 选择下载内容 | 下載        |
| 云计算     | 路由器       | 交换机         | 无线        |
| 安全      | 广域网SDN    | SDN         | ADNET&SNA |
| NFV     | 管理软件      | 消费类产品       | 智能家居      |
| 服务器     | 存储        | EPON        | EPCN网关    |
| ICG信息通信 | 统一通信      | 服务产品        | 物联网       |
| 移动通信    | 其它产品      |             |           |

首页,产品支持与服务,文档与软件,软件下载,管理软件

|    | 管理软件                                                       |                    |
|----|------------------------------------------------------------|--------------------|
|    | CAMS 综合访问管理服务器<br>→ CAMS 综合访问管理服务器                         |                    |
|    | Quidview 网络设备管理系统<br>→ Quidview 网络设备管理系统                   |                    |
|    | iNode客户端<br>→ iNode PC(PC客户端)                              | → iNode DC(可溶解寄户端) |
| 3. | <ul> <li>→ iNode MC(手机寄户端)</li> <li>下载最新E0548版本</li> </ul> | → 新华三e盾            |

iNode PC(PC客户端)

| → iNode PC 7.3 (E0548) 版本软件及说明书 🖬 | 下载 |
|-----------------------------------|----|
| → iNode PC 7.3 (E0538) 版本软件及说明书 📾 | 下载 |
| → iNode PC 7.3 (E0536) 版本软件及说明书 📾 | 下载 |
| → iNode PC 7.3 (E0528) 版本软件及说明书 📾 | 下载 |
| → iNode PC 7.3 (E0527) 版本软件及说明书 🔒 | 下载 |

4、 在用户栏中输入用户名yx800, 密码01230123

| 用户    |         | 代理商                   | 新华三员 | I      |
|-------|---------|-----------------------|------|--------|
| 用户名:  | yx800   |                       |      |        |
| 密码:   | •••••   |                       |      |        |
| 保持登录: | 不保存     |                       |      | $\sim$ |
| 验证码:  | 5832    |                       | 5832 |        |
|       | 登录      | 重置                    |      |        |
|       | 找回密码 用戶 | <sup>〕</sup> 注册 代理商注册 | }    |        |

## 5、下载安装包

首页 ,产品支持与服务 ,文档与软件 ,软件下载 ,管理软件 ,iNode客户端,iNode PC(PC客户端)

iNode PC 7.3 (E0548) 版本软件及说明书

软件名称: iNode PC 7.3 (E0548) 版本软件及说明书 ■ 发布日期: 2020/2/5 10:48:05

📥 下载:

- → iNode PC 7.3 (E0548) 版本说明书.pdf 🖕 (693.+5 KB)
- → H3C\_iNode\_PC\_7.3\_E0548.zip = (569.08 MB)

软件说明・

## 二、iNode管理中心安装及SSL VPN客户端定制

1、 下载完成后将压缩包进行解压, 进入windows文件夹, 使用管理员运行管理中心。

| → 此电脑 → 本地磁盘(C:) → 用户 → Adm            | inistrator → 下载                  |                        |                       |
|----------------------------------------|----------------------------------|------------------------|-----------------------|
| A 288 1、解压压                            | 缩包~ 修改日期 ~                       | 类型                     | 大小                    |
| ~今天 (2) 2                              | 2、打开文件夹                          |                        |                       |
| H3C_iNode_PC_7.3_E0548                 | 2020/2/25 10:31                  | WinRAR ZIP             | 压缩 377,941 KB         |
| H3C_iNode_PC_7.3_E0548                 | 2020/2/25 10:33                  | 文件夹                    |                       |
| D                                      | 修改日期                             | 类型                     | 大小                    |
| Linux                                  | 2019/10/23 14:39                 | 文件夹                    |                       |
| MacOS                                  | 2019/10/23 14:39                 | 文件夹                    |                       |
| nanual 🖉                               | 2019/11/1 16:42                  | 文件夹                    |                       |
| - Windows                              | 2019/11/1 10:56                  | 文件夹                    |                       |
| > 此电脑 > 本地磁盘 (C:) > 用户 > Admin<br>へ 名称 | istrator > 下载 > H3C_iNod<br>修改日期 | e_PC_7.3_E0548 ><br>类型 | iNode → Windows<br>大小 |
| 🔄 iNode Management Center for W        | <b>/ind</b> 2019/11/1 9:51       | 应用程序                   | 188,863 KB            |

2、打开iNode管理中心定制iNode智能客户端。根据客户需求定制所需要的网络接入组件。以定制具有SSL VPN的iNode智能客户端为例。

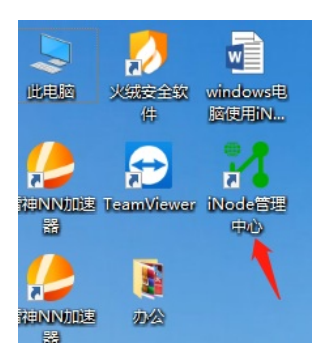

3、 网络接入组件选择SSL VPN组件,点击高级定制如下,选择SSL VPN配置项,点击增加,添加SSL VPN的网关IP地址,添加的第一个IP地址将被设置为默认网关。

| ✔ iNode管理中心                   |                                      | - 🗆 X                      |
|-------------------------------|--------------------------------------|----------------------------|
| 文件(F) 查看(V) Language(L) 帮助(H) |                                      |                            |
| 🎯 👘 🌌 🎾 🎯                     |                                      |                            |
| □                             | 「 客户端定制                              |                            |
|                               | 请选择本次定制的缺省配置                         |                            |
|                               |                                      | ~                          |
|                               | 网络接入组件<br>Node客户端支持多种网络接入方           | 5式,请选择需要的组件。               |
| L2TP IPsec VPN配置文件            | 组件 是否授权                              | 组件描述                       |
|                               | □ 802.1X 是                           | 支持标准802.1X和扩展802.1X协议      |
| ▲ 友白遄烛演部案                     | Portal 是                             | 支持Portal协议<br>本持SCL VIDN协议 |
|                               | ☑ SSL VPN 定<br>□ 无线接入 早              | 支持-SL VPN协议<br>支持-无线接入网络协议 |
|                               | L L2TP IPsec VPN 是                   | 支持L2TP IPsec VPN协议         |
|                               |                                      |                            |
|                               | │ 功能组件<br>│ Node客户端支持以下功能组件,         | 请选择需要的组件。                  |
|                               | 组件 是否授权                              | 组件描述                       |
|                               | □ EAD 是                              | 端点准入防御功能,只有符合安全要求的计算       |
|                               | □ 新智能卡支持 是                           | 支持2009年12月1日以后的智能卡,在智能卡中.  |
|                               |                                      | 支持2009年12月1日以前的智能卡,在智能卡中。  |
|                               | <                                    | >                          |
|                               | 单击<高级定制>进行更多功能和5<br>单击<完成>,完成本次客户端定制 | R面定制。 3<br>り。 高級定制 完成      |

| 級定制          | 1       |           |                | :     |
|--------------|---------|-----------|----------------|-------|
| 基本功能项        | 公共配上项   | 界面        | 选项             | 其他    |
| 多网卡检测        | SSL V   | PN配置项     |                | FAQ选项 |
| 序号 名称 2 、    | SSL VPN | 网关地址      | 端口             |       |
| 白心以下光刑       | 添加      | 编         | 辑              | 删除    |
| 身份认证类型       |         | 「身前が父を強い」 | c.             |       |
| ∐ Local ∐ AD |         | ☑ 索码+证=   | 书认证            |       |
|              | SUIS    | ☑础的址      |                |       |
| 默认认证类型:      |         | 默认校验模     | <del>.</del> : |       |
| RADIUS       | ~       | 密码认证      |                | ~     |
| □ 使用网关配置的默认  | 认证类型    |           |                |       |
| □ 不保存选择的网关   |         |           |                |       |
| 异常重连间隔(秒)    |         |           | 5              |       |
| 异常重连次数       |         |           | 3              |       |
| 获取短信验证码的时间间  | 目隔(秒)   |           | 60             |       |
| 🗌 隐藏密码框      |         |           |                |       |
|              |         |           | 确定             | 取消    |

| 序号     名称     SSL VPN网关地址     端口       小地址信息     ×       一默认地址        名称     网关信息       身份认证     ● SSL VPN网关IP       全称     ·● ·● ·● ·● ·● ·● ·● ·● ·● ·● ·● ·● ·● ·                                                                                                    | 基本功<br>多网 | 能项<br>卡检测 | 公共配置项<br>SSL V | 界<br>N配置项 | 面选项     | 其他<br>FAQ选项 |
|----------------------------------------------------------------------------------------------------|-----------|-----------|----------------|-----------|---------|-------------|
| 輸入地址信息       ×         □默认地址       ▲称         身份认证       ● SSL VPN网关IP         ② Loca       ● SSL VPN网关IP         ② Loca       ● SSL VPN网关IP         ③ Loca       ● SSL VPN网关IP         ③ Loca       ● SSL VPN网关IP         ④ Loca       ● SSL VPN网关IP         ● Loca       ● SSL VPN网关IP         ● Loca       ● SSL VPN网关IP         ● 使用F       ● GRE         ● 使用F       ● GRE         ● 常業並回順(秒)       5         月常重连/次数       3           ● GRE         ● 際巌密码框       ● U                                                                                                    | 序号        | 名称        | SSL VPN        | 网关地址      | 端口      |             |
| □默认地址       除         身份认证       名称       网关信息         身份认证       ③ SSL VPN网关IP       • • • • • • • • • • • • • • • • • • •                                                                                                    |           | 輸入地址信息    |                |           |         | ×           |
| 名称       网关信息         身份认证       ● SSL VPN网关IP         ✓ LOCA       ● SSL VPN网关IP         ● LOCA       ● SSL VPN网关IJA         ○ SSL VPN网关IJA       ● SSL VPN网关IJA         () LDA       ○ SSL VPN网关IJA         () GBIR       ● GBIR         () 使用F       ● GBIR         () 使用F       ● GBIR         () ● GBIR       ● GBIR         () ● GBIR       ● GBIR         () ● BiR 密码框       ● GBIR |           | 🗌 默认地址    | t              |           |         |             |
| ● SSL VPN网关IP       ● , ● , 129         ● LOCA       ● SSL VPN网关域名         ● LDA       ● SSL VPN网关域名         ● SSL VPN网关域名       ● , ● , 129         ■ CDA       ● SSL VPN网关域名         ● 使用F       ● , ● , ● , ● , ● , ● , ● , ● , ● , ● ,                                                                                                    | 身份认证      | 名称        | [              | 网关信息      |         |             |
| ↓ LDA       ○SSL VPN网关域名         默认认:       端口         確認定       取消         ●使用序       确定       取消         ○不保存还評的两大       5         异常重连间隔(秒)       5         异常重连问隔(秒)       5         异常重连问隔(秒)       60         □陶藏密码框                                                                                                    | ✓ Loca    | ● SSL VPN | )<br>利利        | 🕿 . 💘     | . 🔫 . 1 | .29         |
| RADIU     端口     443       使用     确定     取消       一使用     确定     取消       一常筆達问隔(秒)     5       异常重连问隔(秒)     5       异常重连次数     3       获取短信验证码的时间间隔(秒)     60       □陶藏密码框                                                                                                    |           |           | <b>孙</b> 关域名   |           |         |             |
| ●使用     确定     取消       □ 不保存还#町/му大     5       异常重连间隔(秒)     5       异常重连次数     3       获取短信验证码的时间间隔(秒)     60       □ 隐藏密码框     5                                                                                                    | RADIU     | 端口        |                | 443       |         |             |
| □ 不保存远绊的网大<br>异常重连间隔(秒) 5<br>异常重连次数 3<br>获取短信验证码的时间间隔(秒) 60<br>□ 隐藏密码框                                                                                                    | □使用网      |           |                | 确定        | 取消      |             |
| 异常重连间隔(秒)     5       异常重连次数     3       获取短信验证码的时间间隔(秒)     60       □ 隐藏密码框                                                                                                    | □不保存      | 拉锌的网大     |                |           |         |             |
| 异常重连次数     3       获取短信验证码的时间间隔(秒)     60       □隐藏密码框                                                                                                    | 异常重连      | 间隔(秒)     |                |           | 5       |             |
| 获取短信验证码的时间间隔(秒) 60 □ □ 隐藏密码框                                                                                                    | 异常重连      | 次数        |                |           | 3       |             |
| □ 隐藏密码框                                                                                                    | 获取短信      | 验证码的时间    | 间隔(秒)          |           | 60      |             |
|                                                                                                    | □ 隐藏密     | 码框        |                |           |         |             |

| 及定制<br>              |           |          |             |
|----------------------|-----------|----------|-------------|
| 基本功能项                | 公共配置项     | 界面选      | 页 其他        |
| 多州下恒洲                |           |          | FAQ远坝       |
| から<br>1 网关信息         | SSE VPINA |          | ரைப்<br>443 |
|                      |           |          |             |
|                      |           |          |             |
|                      |           |          |             |
|                      |           |          |             |
|                      | 添加        | 编辑       | 删除          |
| 身份认证类型               |           | 身份校验模式   |             |
| ∠ Local ∠ A          | AD        | ☑ 密码认证   |             |
|                      | RADIUS    | ☑ 密码+证书议 | 证           |
| 默认认证类型:              |           | ☑证书认证    |             |
| RADIUS               | ~         | 默认校验模式:  |             |
| 10,0100              |           | 密码认证     | ~           |
| 使用网关配置的默             | (认认证类型    |          |             |
| 一不保存选择的网关            | ŧ         |          |             |
| 异常重连间隔(秒)            |           | 5        |             |
| 异常重连次数               |           | 3        |             |
|                      |           |          | -           |
| 获取短信验证码的时            | 间间隔(秒)    | 6        | )           |
| 获取短信验证码的时<br>□ 隐藏密码框 | 间间隔(秒)    | 61       | )           |

4、点击完成

| 🤹 客户端定制               | l       |                             |   |
|-----------------------|---------|-----------------------------|---|
| 请选择本次定制的              | 快省配置    | ~                           |   |
| 网络接入组件<br>iNode客户端支持多 | 种网络接入方式 | 式 <b>,</b> 请选择需要的组件。        |   |
| 组件                    | 是否授权    | 组件描述                        |   |
| 802.1X                | 是       | 支持标准802.1X和扩展802.1X协议       |   |
|                       | 走<br>是  | 文持Portal协议<br>支持SSI_VPN执议   |   |
| □ 无线接入                | 是       | 支持无线接入网络协议                  |   |
| L2TP IPsec VPN        | 是       | 支持L2TP IPsec VPN协议          |   |
| 功能组件<br>iNode客户端支持以   | 下功能组件,请 |                             |   |
| 组件                    | 是否授权    | 组件描述                        |   |
| EAD EAD               | 是       | 端点准入防御功能,只有符合安全要求的计算        |   |
| □ 新智能卡支持              | 是       | 支持2009年12月1日以后的智能卡,在智能卡中存储用 | È |
| □ □ 旧智能卡支持            | 是       | 支持2009年12月1日以前的智能卡,在智能卡中.   |   |
| < .                   |         | >                           |   |
| <br>  単击<高级完制>讲行      | 雨多功能和累醒 | 前完制。                        |   |
| 单击<完成>,完成本            | 次客户端定制。 |                             |   |
|                       |         | 高级定制 完成                     |   |

5、 勾选"默认场景"和"生成定制的客户端安装程序"

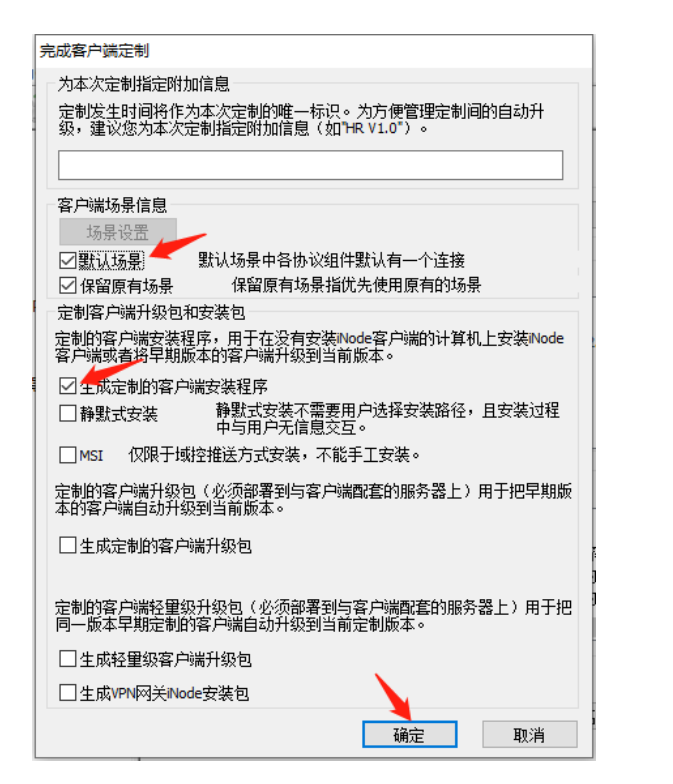

| ✔ iNode管理中心                  | - 🗆 X                                                                                                    |
|------------------------------|----------------------------------------------------------------------------------------------------|
| 文件(F) 查看(V) Language(L) 帮助(H | D                                                                                                    |
| 🍳 🕞 💐 🔜 🖗 🥝                  |                                                                                                    |
| □                            | 客户端定制                                                                                                    |
|                              | 请选择本次定制的缺省配置                                                                                                    |
|                              | ×                                                                                                    |
|                              | 网络接入组件                                                                                                    |
| L2TP IPsec VPN配置文件           | 组件 是否授权 组件描述                                                                                                    |
|                              | iNode管理中心 2.1X和扩展802.1X协议                                                                                                    |
|                              | 正在生成安装包或升级包,请等待         协议           反网络协议         ec VPN协议                                                                                                    |
|                              |                                                                                                    |
|                              | Node客户端支持以下功能组件,请选择需要的组件。                                                                                                    |
|                              | 组件 是否授权 组件描述 ^                                                                                                    |
|                              | □ EAD 是 端点准入防御功能,只有符合安全要求的计算<br>□ 新知能上去接 是 古持2000年12月1日以上后的短能上,在知能上由                                                                                                    |
|                              | □ 旧智能卡支持 是 支持2009年12月1日以前的智能卡,在智能卡中.                                                                                                    |
|                              |                                                                                                    |
|                              | 单击 <高级定制>进行更多功能和界面定制。                                                                                                    |
|                              | 单击<完成>,完成本次客户端定制。                                                                                                    |
|                              | 高級定制 完成                                                                                                    |
|                              |                                                                                                    |
|                              |                                                                                                    |
| 客户端定制结果                      | ×                                                                                                    |
|                              | 21100年1月1日日 1111日日 1111日日 1111日日 1111日日 1111日日 1111日日 111日日 111日日 111日日 11日日 |
| 定则成功,并主成初口语广场定而              | 1.2 表在中。                                                                                                    |
| ● 単击以下按钮可以查看生成               | <b>成的客户端定制安装程序。</b>                                                                                                    |
|                              |                                                                                                    |
| 查找目标                         |                                                                                                    |
|                              | 退出                                                                                                    |
|                              |                                                                                                    |
| 此电脑 > 软件 (E:) > iNode管理中心 :  | > Setup 🗸 🗸                                                                                                    |

 此电脑 > 软件 (E:) > iNode管理中心 > Setup
 ✓

 名称

 名称
 修改日期

 ジ iNodeSetup7.3 (E0548)
 2020/2/25 10:45

 这 indefection
 22,808 KB

- 三、iNode客户端安装及认证
- 1、以管理员运行inode客户端安装包,安装完成后重启电脑

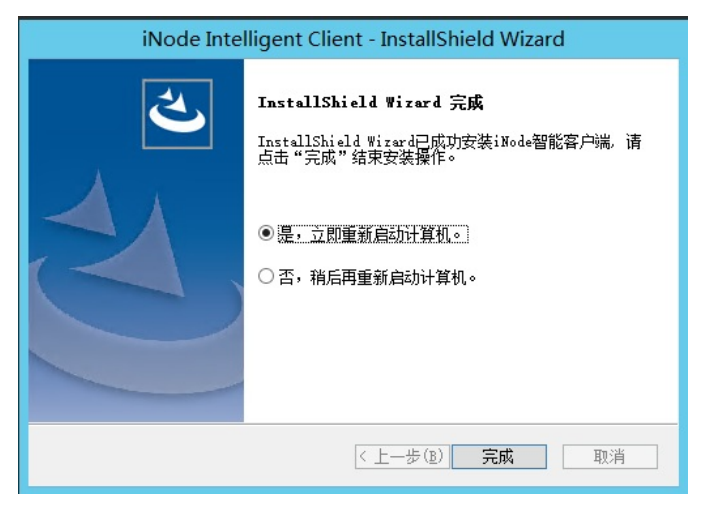

2、打开inode客户端

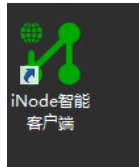

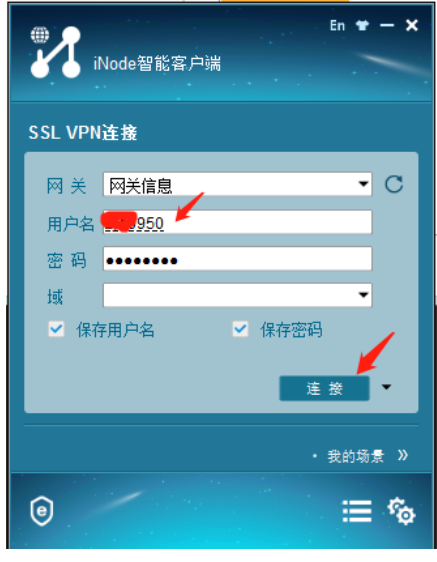

认证成功

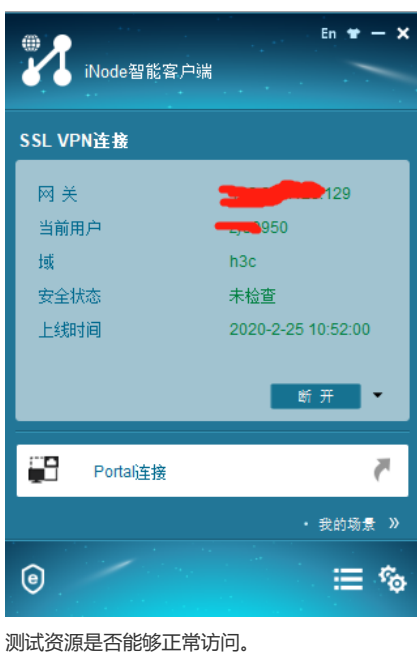

测试页源是百能够止来 配置关键点